## **PARTIDOS POLITICOS - SPECA**

## PAUTAS PARA LA APLICACIÓN DEL AJUSTE POR INFLACIÓN CONTABLE

#### INSTRUCTIVO EMITIDO POR LA CAMARA NACIONAL ELECTORAL

La Federación Argentina de Consejos Profesionales de Ciencias Económicas - FACPCE -, emitió la Resolución N° 539/18, que dispuso la aprobación de las normas para que se aplique la RT N° 6 al preparar los estados contables anuales o intermedios ajustados por inflación, con vigencia obligatoria para los cerrados a partir del 31/12/18.

Se detallan a continuación algunas pautas particulares a efectos de una adecuada carga en el SPECA – Sistema de Presentación de Estados Contables – de los saldos ajustados por inflación, conforme la referida Resolución.

#### 1) SALDOS DEL EJERCICIO ANTERIOR

Para obtener los saldos correspondientes del ejercicio anterior ajustados por inflación hay dos opciones:

a) Generar un juego de estados contables RECTIFICATIVOS, cargando solo los saldos finales del ejercicio cerrado al 31/12/17 ajustados por inflación. No es necesario ni imprimirlo ni presentarlo. Tampoco será necesario cargar detalles en las cuentas que así lo requieren, o notas a los estados contables.

b) Efectuar un Back Up de los archivos del SPECA, de manera de conservar la información histórica de todos los ejercicios que estuvieran cargados en el sistema. Luego directamente reescribir las partidas del ejercicio al 31/12/17, con los saldos ajustados por inflación. En este caso no es necesario generar un Rectificativo.

En ambos casos se requiere volver a exportar los estados contables 2017, para cerrar los nuevos saldos ajustados por inflación.

#### 2) ANEXO DE BIENES DE USO

Se debe cargar como saldos de inicio, los saldos ya ajustados por inflación al 31/12/18 y de esa manera se tiene valores homogéneos en todo el cuadro. No se requiere una columna que exponga el aumento de los saldos por el ajuste por inflación.

## 3) CUENTAS QUE REQUIERAN UN NIVEL DE DETALLE PARA PODER EXPONER SU SALDO FINAL

En cada cuenta se debe cargar el nivel de detalle a valores históricos, y al final incorporar una línea a la fecha de cierre llamado Ajuste por Inflación, en el cual se expone todo el ajuste correspondiente a esa cuenta.

Por ejemplo: "Contribuciones y Donaciones Privadas de Personas Físicas Recibidas en Dinero", los listados de aportantes privados se deben cargar en el nivel de detalle a valores históricos, y al final del mismo incorporar un aportante a la fecha de cierre llamado Ajuste por Inflación, en el cual se expone todo el ajuste correspondiente a esta cuenta.

# 4) CUENTAS PARA EXPONER EL EFECTO DE LA INFLACIÓN

El SPECA cuenta con dos cuentas que son necesarias para exponer el efecto de la inflación, ellas son:

a) RECPAM negativo (Resultado por exposición a los cambios en el poder adquisitivo de la moneda)

b) RECPAM positivo (Resultado por exposición a los cambios en el poder adquisitivo de la moneda)

Las mismas se exponen en el Anexo de RESULTADOS FINANCIEROS Y POR TENENCIA. Este es un Anexo al ESTADO DE RECURSOS Y GASTOS.

## 5) ESTADO DE FLUJO DE EFECTIVO

Para exponer el efecto de la inflación en las Causas de las Variaciones del Efectivo, se debe elegir los conceptos:

i.) Causas de las Variaciones del Efectivo – Recursos Operativos

ii.) Causas de las Variaciones del Efectivo – Aplicaciones Operativas

iii.) Causas de las Variaciones del Efectivo – Recursos de Inversión

iv.) .....

v.) Resultados Financieros y por Tenencia Generados por Efectivo y Equivalente del Efectivo – Aplicación

vi.) Resultados Financieros y por Tenencia Generados por Efectivo y Equivalente del Efectivo – Recursos

vii.) .....

viii.) Causas de las Variaciones del Efectivo – Aplicaciones Operativas Extraordinarias

Luego, cuando sea necesario, dentro de cada concepto, en la Descripción, detallar "Resultado por exposición a los cambios en el poder adquisitivo de la moneda" y cargar el importe que corresponda.

# 6) BALANCE HISTÓRICO

Se deberá acompañar a la presentación, como información adicional por fuera del SPECA, un juego de estados contables a valor histórico. No es necesario que integre el conjunto de estados contables que se presentan para su legalización.

## 7) ANEXO DE CAPACITACIÓN

Este Anexo se debe emitir a valores históricos. El mismo no requiere la firma ni la opinión del auditor externo, solo se requiere la firma de las autoridades partidarias.

## 8) VER EN EXCEL

Cuando se ingresa al botón "SALDOS" de la pantalla principal, y se selecciona un Estado Contable, se accede a la pantalla de carga de saldos. Se recuerda que en esta pantalla, en la parte inferior existe un botón que permite ver en Excel todos los saldos cargados. Esta prestación puede ser útil a los efectos de efectuar los cálculos inherentes al procedimiento de Ajuste por Inflación.

**PARA CONSULTAS SOBRE LA CARGA DEL APLICATIVO SPECA**: Mesa de Ayuda Tel 011- 4242-4403 – Correo Electrónico: cnelectoral.mayuda.auditores@pjn.gov.ar

PARA CONSULTAS TÉCNICAS REFERIDAS A LA CONFECCIÓN DE LOS ESTADOS CONTABLES AJUSTADOS POR INFLACIÓN:

Dirigirse a los asesores técnicos del Consejo Profesional de Ciencias Económicas de cada distrito.